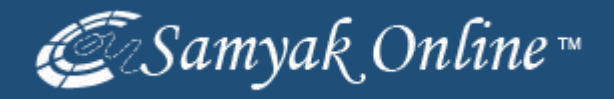

#### eBay Products Listing via Bulk Upload Method

#### Go to My eBay & Click on the "Selling" Link.

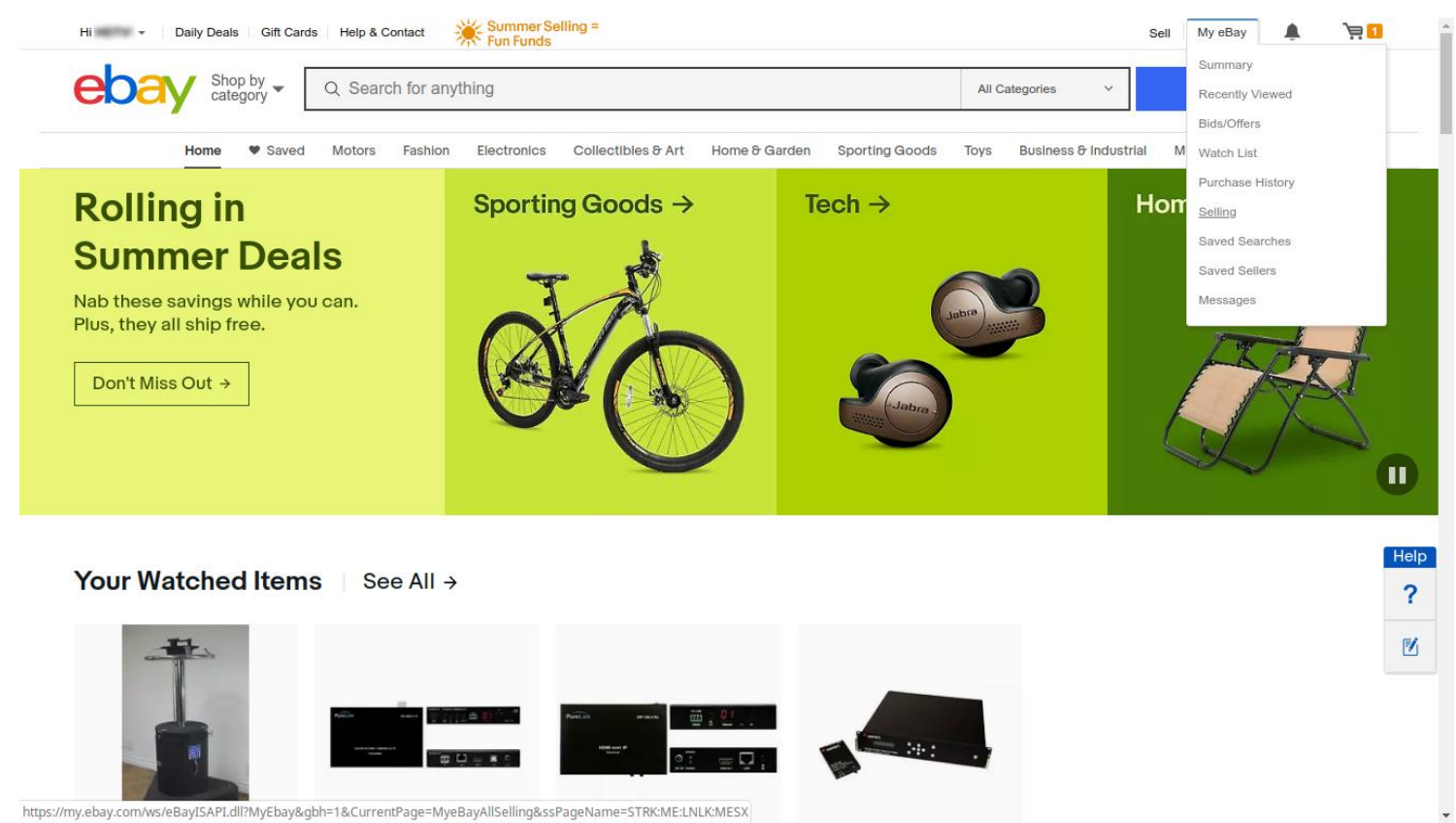

# Go to Selling tools & Click on the "File Exchange" Link.

| Selling tools                                       |                 | Seller level (Region: US)                  | >                      | Promotional offers                                                                                                    |    |
|-----------------------------------------------------|-----------------|--------------------------------------------|------------------------|----------------------------------------------------------------------------------------------------|----|
| See my Store:                                       |                 | Current seller level                       | Below Standard         | Premium Store Subscription – 1000 Fixed Price Listings                                                                                             |    |
| View My eBay Selling                                |                 | If we evaluated you today                  | Below Standard         | Pay no insertion fees on 1000 fixed price listings, including Good 'Til<br>Cancelled.                                                              |    |
| Manage Store<br>Markdown Manager                    |                 | Transaction defect rate                    | 4                      | Start: Jun 1, 2019 at 12:00am PDT<br>End: Jul 1, 2019 at 12:00am PDT Used/Left: <u>1,000</u> / 0                                                   |    |
| File Exchange                                       |                 | <ol> <li>Late shipment rate</li> </ol>     | 11.72%                 | ebay.com                                                                                                    |    |
| Reporting<br>Seller Dashboard                       |                 | Tracking uploaded on time<br>and validated | 44.44%                 | List auction-style FREE, up to 500 in select categories Pay no insertion fee for 500 auction-style listings in collectible and fashion categories. | He |
| Sellers you follow<br>Manage 3rd party applications |                 | Cases closed without seller resolution     | 2.31%                  | Start: Jun 1, 2019 at 12:00am PDT<br>End: Jul 1, 2019 at 12:00am PDT Used/Left: 0 / 500                                                            | 1  |
| Froo! Cross Sell PDFCatalog                         |                 | Transactions (last 12 months)              | 130                    | ebay.com                                                                                                    |    |
| Promoted listings<br>Vacation settings              |                 | Sales (last 12 months)                     | \$71,138.05            | Vehicle - National Listings           Get free insertions for first 6 vehicle listings in a year.           Start: Jan 1, 2019 at 12:00am PST      |    |
|                                                     |                 |                                            |                        | End: Jan 1, 2020 at 12:00am PST Used/Left: 0 / 6<br>ebay.com                                                                                       |    |
|                                                     |                 |                                            |                        | View expired offers                                                                                                    |    |
| Feedback                                            | (5,266) 93.3% > | Selling announcements                      | >                      | Account summary >                                                                                                    |    |
| Last 30 days                                        |                 | Jun 18 UPDATE: Internet Sales Ta           | ax Now Applies to More | Latest invoice amount (May 31) \$1,607.05                                                                                                    |    |
| ulksell.ebay.com/ws/eBayISAPI.dll?FileEx            | hangeCenter     | States                                     |                        | Credit payments and refunds applied to \$1 607.05                                                                                                  |    |

#### Chose a Template File

| Ody categ                                                                                                    | Q Search for anything                                                                                                    | All Categories Y Search Adva                                                                                                    |
|----------------------------------------------------------------------------------------------------|----------------------------------------------------------------------------------------------------|----------------------------------------------------------------------------------------------------|
| ick to My eBay Home                                                                                                    | > My eBay > File Exchange                                                                                                    |                                                                                                    |
| e Exchange                                                                                                    |                                                                                                    |                                                                                                    |
| Exchange                                                                                                    | Hello, (5266 ☆ ) 👔 🚾                                                                                                    |                                                                                                    |
| erview<br>nstructions and<br>Resources                                                                                                    | File Exchange Center                                                                                                    |                                                                                                    |
| Preferences<br>Permissions                                                                                                    | Use our upload and download functionality to manage multiple listings and sales records easily an problems.                                                                                                    | d efficiently. Review the instructions and Resources to get information or help you troubleshoot                                                                                                    |
| load                                                                                                    | Uploads                                                                                                    | Downloads                                                                                                    |
| Jpload Files<br>View Upload Results<br>lect Template<br>eter Template<br>Product Creation<br>Selling Manager Pro<br>dvartisement<br>Preferences<br>Permissions<br>Winload<br>Jownload Files<br>Download Schedule<br>Completed Downloads | Upload Files     Upload listing information directly on to eBay or your inventory into Selling Manager Pro.     View Upload Results     View the status of the files that you uploaded.     Select Template     File Exchange Template     Select a customized template to upload your File Exchange listing.     Product Creation Template     Select a customized template to upload your product information.     Selling Manager Pro Inventory Template     Select a customized template to upload your Selling Manager Pro inventory. | Create a Download Request<br>Select active listings and sales history records that you want to download.     View Download Schedule<br>Automate the download process and access your updated sales information on a regular bas<br>Create Download Schedule     View Completed Downloads<br>View a summary of the files that are ready for you to download. |
| averusement references rermissions  Exchange Tour vdvertisement references rermissions                                                                                                    | About eBay Announcements Community Security Center Resolution Center Seller Cente<br>Copyright © 1995-2019 eBay Inc. All Rights Reserved. <u>Accessibility, User Agreement</u> , <u>Privacy</u> , <u>Cookies</u> and <u>AdCh</u>                                                                                                    | er Policies Affiliates Help & Contact Site Map                                                                                                    |

## Select a Category Link & Chose a Category & Click Generate Template

| HI * Daily Deals                                                                                                    | Gift Cards Heip & Contact Fun Funds                                                                                                    | Sell IV | уевау | ÷ :      |
|----------------------------------------------------------------------------------------------------|----------------------------------------------------------------------------------------------------|---------|-------|----------|
| boay Shop                                                                                                    | Q Search for anything All Categories                                                                                                    | S       | earch | Advanced |
| File Exchange                                                                                                    |                                                                                                    |         |       |          |
| File Exchange                                                                                                    | Hello, (5266 ☆ ) 👔 🚥                                                                                                    |         |       |          |
| Overview<br>Instructions and<br>Resources<br>Advertisement<br>Preferences                                                                | Select Template: Item Specifics You must upload your listings and updates using an eBay File Exchange template. Select the category that you will be listing in below. Previously used categories                                                      |         |       |          |
| Permissions Upload                                                                                                    | Click to select Browse categories                                                                                                    |         |       |          |
| Upload Files Uew Upload Results Select Template File Exchange Product Creation Selling Manager Pro Advertisement Preferences Permissions | Instead of selecting a category from the box, you may enter a category number: View category numbers Generate Template Cancel                                                                                                    |         |       |          |
| Download<br>Download Files<br>Download Schedule<br>Completed Downloads<br>Advertisement<br>Preferences<br>Permissions                    | About eBay Announcements Community Security Center Resolution Center Seller Center Policies Affiliates Help & Contact Site Map<br>Copyright © 1995-2019 eBay Inc. All Rights Reserved. Accessibility, User Agreement, Privacy, Cookies and AdChoice () |         |       |          |
| File Exchange Tour<br>Advertisement<br>Preferences<br>Permissions                                                                        |                                                                                                    |         |       |          |
| FAQs<br>Advertisement<br>Preferences<br>Permissions                                                                                      |                                                                                                    |         |       |          |

#### Enter the Products Details in the Excel Sheet

#### (Excel Extension Type: .csv)

| 1 🖄 🖨 🖪    | a • + -     | D Online T | emplates | × 🗿 Test5.csv | *       | × +         |           |           |                 |              |                       |                 |
|------------|-------------|------------|----------|---------------|---------|-------------|-----------|-----------|-----------------|--------------|-----------------------|-----------------|
| BG9        | • 🔍 fx      |            |          |               |         |             |           |           |                 |              |                       |                 |
| A          | G           | Н          | 1        | J             | К       | L           | N         | AA        | AX              | AY           | BA                    | BG              |
| Action(Sit | te*Category | *Title     | picURL   | *Quantity     | *Format | *StartPrice | *Duration | *Location | ReturnsAccepted | RefundOption | ShippingCostPaidBy    | *Description    |
| Add        | 2594        | l.         |          |               |         |             |           |           | ReturnsAccepted | Days 30      | Buyer - Buyer pays to | return the iter |
|            |             |            |          |               |         |             |           |           |                 |              |                       |                 |
|            |             |            |          |               |         |             |           |           |                 |              |                       |                 |
|            |             |            |          |               |         |             |           |           |                 |              |                       |                 |
|            |             |            |          |               |         |             |           |           |                 |              |                       |                 |
|            |             |            |          |               |         |             |           |           |                 |              |                       |                 |
|            |             |            |          |               |         |             |           |           |                 |              |                       |                 |
|            |             |            |          |               |         |             |           |           |                 |              |                       |                 |
|            |             |            |          |               |         |             |           |           |                 |              |                       |                 |
|            |             |            |          |               |         |             |           |           |                 |              |                       |                 |
|            |             |            |          |               |         |             |           |           |                 |              |                       |                 |
|            |             |            |          |               |         |             |           |           |                 |              |                       |                 |
|            |             |            |          |               |         |             |           |           |                 |              |                       |                 |
|            |             |            |          |               |         |             |           |           |                 |              |                       |                 |
|            |             |            |          |               |         |             |           |           |                 |              |                       |                 |
|            |             |            |          |               |         |             |           |           |                 |              |                       |                 |
|            |             |            |          |               |         |             |           |           |                 |              |                       |                 |
|            |             |            |          |               |         |             |           |           |                 |              |                       |                 |
|            |             |            |          |               |         |             |           |           |                 |              |                       |                 |
|            |             |            |          |               |         |             |           |           |                 |              |                       |                 |
|            |             |            |          |               |         |             |           |           |                 |              |                       |                 |
|            |             |            |          |               |         |             |           |           |                 |              |                       |                 |
|            |             |            |          |               |         |             |           |           |                 |              |                       |                 |
|            |             |            |          |               |         |             |           |           |                 |              |                       |                 |
|            |             |            |          |               |         |             |           |           |                 |              |                       |                 |
|            |             |            |          |               |         |             |           |           |                 |              |                       |                 |
|            |             |            |          |               |         |             |           |           |                 |              |                       |                 |
|            |             |            |          |               |         |             |           |           |                 |              |                       |                 |
|            |             |            |          |               |         |             |           |           |                 |              |                       |                 |
| Ter        | et al       |            |          |               |         |             |           | 1.70      |                 | 1            |                       |                 |

## Save Your .CSV File & Go to Upload Files.

| BOOY Shop                                                                                                    | gory ▼ Q Search for anything                                                                                                    | All Categories ~                                                                                                    |                                        | Search                  |          | Advance   |
|----------------------------------------------------------------------------------------------------|----------------------------------------------------------------------------------------------------|----------------------------------------------------------------------------------------------------|----------------------------------------|-------------------------|----------|-----------|
| Back to My eBay Home                                                                                                    | > My eBay > File Exchange                                                                                                    |                                                                                                    |                                        |                         |          |           |
| File Exchange                                                                                                    |                                                                                                    |                                                                                                    |                                        |                         |          | NUL .     |
| ile Exchange                                                                                                    | Hello, (5266 😭 ) 👔 🚥                                                                                                    |                                                                                                    |                                        |                         |          |           |
| Divervlew<br>Instructions and<br>Resources<br>Advertisement<br>Preferences<br>Permissions                                                                         | File Exchange Center Use our upload and download functionality to manage multiple listings and sales records easily and e problems.                                                                                                    | fficiently. Review the Instructions and Resources to get info                                                                                                    | ormation or                            | help you tro            | ubleshoo | ot        |
| Jpload                                                                                                    | Uploads                                                                                                    | Downloads                                                                                                    |                                        |                         |          |           |
| Upload Files<br>View Upload Results<br>select Template<br>File Exchange<br>Product Creation<br>Selling Manager Pro<br>Advertisement<br>Preferences<br>Permissions | Upload Files     Upload listing information directly on to eBay or your inventory into Selling Manager Pro.     View Upload Results     View the status of the files that you uploaded.     Select Template     File Exchange Template     Select a customized template to upload your File Exchange listing. | Create a Download Request<br>Select active listings and sales history records that you v     View Download Schedule<br>Automate the download process and access your update<br>Create Download Schedule     View Completed Downloads<br>View a summary of the files that are ready for you to dow | want to dow<br>ed sales inf<br>wnload. | vnload.<br>formation on | a regula | ır basis. |
| ownload<br>Download Files<br>Download Schedule<br>Completed Downloads<br>Advertisement<br>Preferences<br>Permissions                                              | Select a customized template to upload your product information.<br>Selling Manager Pro Inventory Template<br>Select a customized template to upload your Selling Manager Pro inventory.                                                                                                    |                                                                                                    |                                        |                         |          |           |
| ile Exchange Tour<br>Advertisement<br>Preferences<br>Permissions                                                                                                  | About eBay Announcements Community Security Center Resolution Center Seller Center<br>Copyright © 1995-2019 eBay Inc. All Rights Reserved. <u>Accessibility, User Agreement, Privacy, Cockies</u> and <u>AdChoir</u>                                                                                          | Policies Affiliates Help & Contact Site Map                                                                                                    |                                        |                         | Nor      | ton       |
| AQs<br>Advertisement                                                                                                    |                                                                                                    |                                                                                                    |                                        |                         | SECU     | RED       |

#### Upload Your File

| Daily Deals                                                                                                    | Gin Cards Theip & Connact The Fun Funds                                                                                                    | Gen iviy coay                | ÷ п      |
|----------------------------------------------------------------------------------------------------|----------------------------------------------------------------------------------------------------|------------------------------|----------|
| ebay Shop<br>categ                                                                                                    | by  Q Search for anything All Categories                                                                                                    | <ul> <li>✓ Search</li> </ul> | Advanced |
| File Exchange                                                                                                    |                                                                                                    |                              |          |
| File Exchange                                                                                                    | Hello, (5266 🛠 ) 👔 🚥                                                                                                    |                              |          |
| Overview                                                                                                    | Upload your file Uploads may take about 30 minutes to process. You can review the status of your uploads on the View Upload Results page. To upload your files: Course to select the files or enter the file path. Citick Browse to select the files or enter the file path. Choose file No file chosen Citick Browse to select a file or enter a file path. Citick Browse to select a file or enter a file path. |                              |          |
| Download<br>= Download Files<br>= Download Schedule<br>= Completed Downloads<br>= Advertisement<br>Preferences<br>= Permissions  | Upload Cancel<br>Click Upload to upload your file to eBay.<br>Note: Clicking the Upload button directly uploads your file to eBay. Please verify that the information in the file is correct before you click this button                                                                                                    |                              |          |
| File Exchange Tour<br>= Advertisement<br>Preferences<br>= Permissions<br>FAQS<br>= Advertisement<br>Preferences<br>= Permissions | About eBay Announcements Community Security Center Resolution Center Seller Center Policies Affiliates Help & Contact Site Map<br>Copyright © 1995-2019 eBay Inc. All Rights Reserved. Accessibility, User Agreement, Privacy, Cookies and AdChoice ()                                                                                                    |                              |          |

## Your Products File is uploaded Successfully.

#### Click on View Upload Results.

| Day Shop categ                                                                                                    | gory - Q Search                                                                | for anything        |                                                      |                                 |                       | All Cate           | egories 🗸 🗸              |         | Search | Advanc |
|----------------------------------------------------------------------------------------------------|--------------------------------------------------------------------------------|---------------------|------------------------------------------------------|---------------------------------|-----------------------|--------------------|--------------------------|---------|--------|--------|
| > My eBay > File Exchange >                                                                                                    | > View Upload Results                                                          |                     |                                                      |                                 |                       |                    |                          |         |        |        |
| ile Exchange                                                                                                    | A BEAM                                                                         |                     |                                                      |                                 |                       |                    |                          | . 5     | - =    |        |
| e Exchange                                                                                                    | Hello,                                                                         | (5266 😭 ) 👔         | me                                                   |                                 |                       |                    |                          |         |        |        |
| verview<br>Instructions and                                                                                                    | View Upload Results                                                            | i i                 |                                                      |                                 |                       |                    |                          |         |        |        |
| Resources<br>Advertisement<br>Preferences                                                                                                    | File Receipt History                                                           |                     |                                                      |                                 |                       |                    |                          |         |        |        |
| Permissions                                                                                                    |                                                                                |                     |                                                      |                                 |                       | View               | ast: 24 hours            | Go      |        |        |
| pload                                                                                                    | Upload Date                                                                    | Ref #               | # of requested<br>actions                            | % of completed<br>actions       | Uploaded<br>File*     | Status             | Load Results<br>Report** |         |        |        |
| FIGUUGE Greation                                                                                                    | tt The Load Results report                                                     | rt provides inform  | a tesuts mes for so days.                            | and unsuccessful unloade. Lice  | the Error Codes Befor | ance table to corr | act uppuppoppful u       | ploade  |        |        |
| Selling Manager Pro<br>Advertisement<br>Preferences<br>Permissions                                                                                                    | ** The Load-Results repo                                                       | ort provides inform | nation regarding successful                          | and unsuccessful uploads. Use   | the Error Codes Refer | ence table to corr | ect unsuccessful u       | ploads. |        |        |
| Selling Manager Pro<br>Advertisement<br>Preferences<br>Permissions<br>Ownload Files<br>Download Schedule<br>Completed Downloads<br>Advertisement<br>Preferences<br>Permissions                                                                    | ** The Load-Results report<br>About eBay Announce<br>Copyright © 1995-2019 eBa | errents Commun      | nation regarding successful nity Security Center Res | and unsuccessful uploads. Use f | Policies Affiliates   | Help & Contact     | Site Map                 | ploads. |        |        |
| Selling Manager Pro<br>Advertisement<br>Preferences<br>Permissions<br>winload Files<br>Download Schedule<br>Completed Downloads<br>Advertisement<br>Preferences<br>Permissions<br>le Exchange Tour<br>Advertisement<br>Preferences<br>Permissions | ** The Load-Results report                                                     | errents Commun      | nation regarding successful nity Security Center Res | and unsuccessful uploads. Use f | Policies Affiliates   | Help & Contact     | Site Map                 | n<br>0  |        |        |

## Your Products are Created Successfully.

# Please go to Active Listing & Check Your Added Products.

| nventory                                                      | Manage active                                               | listings (5,70    | 12)                                     |                    |                              |             |                                                                                                    |                            |                  | reate listing 👻                                                                                                    |
|---------------------------------------------------------------|-------------------------------------------------------------|-------------------|-----------------------------------------|--------------------|------------------------------|-------------|----------------------------------------------------------------------------------------------------|----------------------------|------------------|----------------------------------------------------------------------------------------------------|
| ISTINGS                                                       | ∧ Search S                                                  | ummary            |                                         |                    |                              |             |                                                                                                    |                            |                  |                                                                                                    |
| Active                                                        | All categories                                              |                   | <ul> <li>All formats (5,702)</li> </ul> |                    | <ul> <li>All stat</li> </ul> | tes (5,702) |                                                                                                    |                            |                  |                                                                                                    |
| nsold                                                         | Item title                                                  | ▼ cor             | ntains - Enter value                    |                    |                              |             |                                                                                                    |                            |                  |                                                                                                    |
| cheduled                                                      | Search                                                      | Reset             |                                         |                    |                              |             |                                                                                                    |                            |                  |                                                                                                    |
| RODUCT<br>JBMISSIONS                                          | Quick filters Promoted listings—elig                        | gible (5700) Prom | noted listings—promoted (2)             | Send offers—eligit | ble (28) Serv                | d offers—se | ent (0)                                                                                                 |                            |                  | Print I Customize                                                                                                    |
| ETTINGS                                                       | Edit •                                                      | Sell Similar      | Actions -                               | Sell it f          | aster +                      |             |                                                                                                    | Page                       | 1                | / 29 Go                                                                                                    |
|                                                               |                                                             |                   |                                         |                    |                              |             |                                                                                                    |                            |                  |                                                                                                    |
| ting Templates                                                | Actions                                                     | Photo             | Title                                   |                    | Custom label                 | Format      | Current price                                                                                           | Available quantity         | View             | Promoted listings                                                                                                    |
| sting Templates<br>tomation<br>eferences<br>rsiness Policies  | C Actions                                                   | Photo             | Title                                   |                    | Custom label                 | Format      | Current price<br>\$3,500.00<br>Buy It Now<br>or Best Offer                                              | Available<br>quantity<br>5 | View             | Promoted listings ①<br>Eligible to promote<br>Trending ad rate 5.4%<br>Promote                                                            |
| sting Templates<br>Itomation<br>eferences<br>Isiness Policies | <ul> <li>Actions</li> <li>Edit •</li> <li>Edit •</li> </ul> | Photo Photo       | Title                                   | *                  | Custom label                 | Format      | Current price<br>\$3,500.00<br>Buy It Now<br>or Best Offer<br>\$3,500.00<br>Buy It Now<br>or Best Offer | Available<br>quantity<br>5 | View<br>14<br>24 | Promoted listings ①<br>Eligible to promote<br>Trending ad rate 5.4%<br>Promote<br>Eligible to promote<br>Trending ad rate 5.4%<br>Promote |